#### NFK DIAMANT-Informationen für KÖB

"DIAMANT" ist der Name des EDV-Systems für die Finanzbuchhaltung im Bistum Mainz. Die Kirchengemeinden nutzen dieses System für die Finanzbuchhaltung.

Die Kath. Öffentlichen Büchereien (KÖB) als Teil der Kirchengemeinden sind deshalb – ohne Wenn und Aber - voll in die Abläufe der Finanzbuchhaltung eingebunden. KÖB besitzen kein eigenes Girokonto mehr. Ein- und Ausgaben laufen über das/die Girokonten der Kirchengemeinde.

Diese Unterlage fasst einige Informationen zusammen, die bislang verstreut zu finden waren.

| Zugang zu DIAMANT                                              | 2 |
|----------------------------------------------------------------|---|
| Antrag für den Zugang zum Finanzbuchhaltungssystem             | 2 |
| Anleitung Zugang zum Finanzbuchhaltungssystem Diamant          | 2 |
| Auswahl der Kostenstelle Bücherei (z.B. 41100)                 | 3 |
| Aufruf des Einzelnachweises der Buchungen für die Kostenstelle | 5 |
| Aufruf KSt-Übersicht mit Rücklagen                             | 6 |
| Aufruf der Buchungen des Kreditors EKZ Bücherei (41100)        | 7 |
| Übersicht der Sachkonten im Bezug zur DBS                      | 8 |

# Erster Ansprechpartner in der Kirchengemeinde ist immer der KVR in Verbindung mit dem Pfarrbüro.

Hintergrundinformationen:

"NFK" bedeutet "neue Finanzbuchführung Kirchengemeinden". Auf der Webseite des Finanzdezernats, Abteilung 4 Kirchengemeinden und deren Einrichtungen - bitte klicken Sie dort in der Menüleiste auf "Abt. 4" und dann auf "Downloads", und dann auf "NFK - Aktuelle Informationen zum Projekt" (<u>https://bistummainz.de/finanzen/finanzdezernat/kirchengemeinden/downloads/</u>) stehen Ihnen unter "NFK – Aktuelle Informationen zum Projekt" nützliche Informationen rund um das NFK-Projekt zum Download zur Verfügung. Ebenfalls sind hier Präsentationen und Schulungsunterlagen im Rahmen der NFK-Einführung verfügbar. Das Passwort lautet **NFKINFO** (bitte auf Großschreibung achten).

## Zugang zu DIAMANT

Die Büchereileitung beantragt für ein bis zwei Personen des Büchereiteams (in den meisten Fällen wohl Büchereileitung) beim Pfarrsekretariat einen Einblick in die Kostenstelle der Bücherei (i. d. R. 41100). Der Pfarrer oder sonstige unterzeichnungsberechtigte Personen des KVR müssen unterzeichnen.

## Antrag für den Zugang zum Finanzbuchhaltungssystem

**Die Beantragung des Zugriffs erfolgt über das Emip-System (MeWe-Portal) im Pfarrsekretariat u**nter dem Reiter "Sonstiges" und dem Eintrag "Fibu Benutzerverwaltung". Mustereintragungen im elektronischen Antragsformular (e-mip-Software des Pfarrbüros):

| Vor- und Zuname Benutzer:                                                                                                    | 124            | 1.00                               |                                 |
|----------------------------------------------------------------------------------------------------|----------------|------------------------------------|---------------------------------|
| Persönliche E-Mail:                                                                                                    | -ci            |                                    |                                 |
| Funktion:                                                                                                    | KÖB            |                                    |                                 |
| Mit Wirkung vom                                                                                                    | 22.01.2021     | Øunbefristet Obe                   | fristet bis:                    |
| ZUGRIFF Info-User*                                                                                                    | Von            |                                    | Bis                             |
| Kostenstellen                                                                                                    | 41100          |                                    | 41100                           |
| (Es werden prinzipieli nur Leserechte für<br>die GuV-Konten ohne Personalkonten<br>erteilt. Sofern alle Konten zur Verfügung<br>stehen sollen, bitte entsprechende<br>fisiansk sensreichenen b |                |                                    |                                 |
| rreigabe kennzeichnen!)                                                                                                    | Freigabe aller | Sachkonten erforderlich            |                                 |
| Benutzerrollen                                                                                                    | Workflow:      | O 1. Freigabegruppe                | O 2. Freigabegruppe             |
| <ul> <li>Informationen zu Sachkonten-<br/>buchungen können eingesehen, aber nicht</li> </ul>                                                                                                   | Webkasse:      | O Kassenwart                       | O Kassenprüfer                  |
| Erstellung/Abruf von vordefinierten                                                                                                    | Info User      | X Finanzbuchhaltung*               | X Controlling                   |
| Auswertungen (z.B. SolVist-Vergieich,<br>Periodenauswertungen)                                                                                                    | Folgender Zug  | griff beim Bistum wird ber         | eits genutzt:                   |
|                                                                                                    | BISTUMS CL     |                                    | Outlook Webaccess (OWA)         |
| Zugeteilter Benutzername                                                                                                    |                |                                    |                                 |
|                                                                                                    | (Bestehende An | meldenamen ggf. eintragen, ansonst | en durch den Admin auszufüllen) |
| Unterschrift Benutzer                                                                                                    |                |                                    |                                 |
| (Hiermit erkenne ich die<br>Datenbestimmungen der KDG an)                                                                                                    | Ort/Datum      | Unterso                            | hrift                           |
|                                                                                                    | Zustimmung zur | Erteilung der Zugriffsbereg        | tigung                          |
| Unterschrift Pfarrer / 1.Stellv.:                                                                                                    |                |                                    | g                               |
| (Ich habe den Benutzer über die<br>Datenschutzhinweise unterrichtet)                                                                                                    | Ort/Datum      | Unterso                            | hrift                           |
| Untranskald MM Billiallad                                                                                                    | 1              |                                    |                                 |

Hinweis: Die Bücherei-Kostenstelle kann bei mehreren Büchereien pro Pfarrei abweichend sein.

#### Anleitung Zugang zum Finanzbuchhaltungssystem Diamant

Zusammen mit der Bestätigung der Einrichtung des Zugangs und einem initialen Passwort/Token wird eine Anleitung über die Anmeldung im System zugesandt.

Aufruf des DIAMANT-Systems im Portal portal.bistum-mainz.de

| - Bistum Mainz  | Melden Sie sich an |          |
|-----------------|--------------------|----------|
| Pietum Majar    | Benutzername:      | 1        |
| Bistulli Mairiz | Kennwort:          |          |
|                 |                    | Anmelden |

Die unten abgebildeten Screenshots zeigen rot eingekreist die üblicherweise vorhandenen Symbole zum Anklicken der Funktionen.

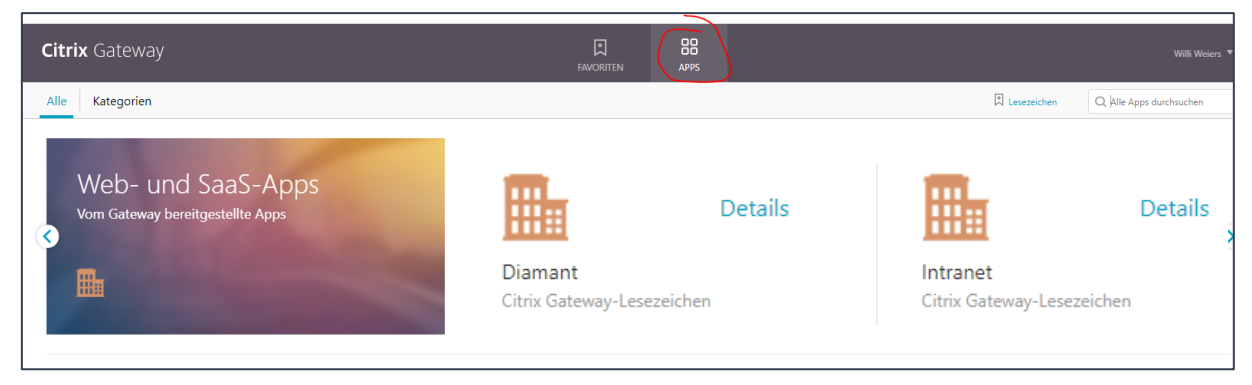

Startseite des Diamant-Systems (die Anordnung der Kacheln auf dem Startbildschirm kann abweichen – bitte orientieren Sie sich an den Beschriftungen):

| ☆ Kostenstellen ×                              |                          |            |                          |                                                                                                    |               |              |
|------------------------------------------------|--------------------------|------------|--------------------------|----------------------------------------------------------------------------------------------------|---------------|--------------|
| Start                                          |                          |            |                          |                                                                                                    |               |              |
| Meine Aufgaben und Termi                       | Persönlicher E           | ereich     | Buchen / Rechnungsübersi | Berichte/Auswertungen                                                                                           | Übersichten   |              |
| Wiedervorlagen                                 | Meine Welt               | Mein Konto | Kassenbuch               | Berichte                                                                                                    | Kostenstellen |              |
| Nur aktueller Mandant C<br>Beginn bis 23.01.22 |                          | 2          |                          | - I de la companya de la companya de la companya de la companya de la companya de la companya de la companya de | <b>.</b>      |              |
| Es sind keine Wiedervorlagen<br>vorhanden.     | Programminfor-<br>mation |            |                          | (HTS)                                                                                                    |               | Kostenträger |
|                                                | í                        |            |                          |                                                                                                    |               | <b>a B</b>   |
|                                                | Abmelden                 |            |                          | Kostenstellen Plan/Istvergleich                                                                                 | Projekte      |              |
|                                                | Ċ                        |            |                          |                                                                                                    |               |              |
| Genehmigungsaufgaben                           |                          |            |                          |                                                                                                    | Debitoren     | Kreditoren   |
| Nur aktueller Mandant C                        |                          |            |                          |                                                                                                    |               |              |
| Es sind keine Aufgaben vorhanden.              |                          |            |                          |                                                                                                    | 20            | 3.           |

#### Auswahl der Kostenstelle Bücherei (z.B. 41100)

Aufruf im Dashboard (o.a. Screenshot) über die Kachel "Kostenstellen". Anschließend öffnet sich die Auswahl der Kostenstelle, wo Sie z.B. 41100 eingeben. Mit Klick auf die angezeigte Kostenstellenbezeichnung gelangen Sie in den Auswahlbereich für Berichte Ihrer Kostenstelle.

Dort Klick auf "Berichte" (s.u.)

|                  | Kostenstellen | ×              |               |
|------------------|---------------|----------------|---------------|
| Suche            | ;             |                |               |
| Gruppe<br>Kosten | stellen 🗸     | Suchtext 41100 | Ð             |
| ∼ Ko             | stenstellen   |                |               |
| Numm             | er            | Bezeichnung 1  | Bezeichnung 2 |
| Numm             | er            |                |               |
| <b>→</b> 411     | 00            | Bücherei       |               |

| fr Kostenstellen X                                     |                                     |
|--------------------------------------------------------|-------------------------------------|
| Kostenstelle 41100 Bücherei                            | □   **                              |
| Nummer 41100 Bezeichnung 1 Bücherei                    |                                     |
| Stamm Bezugsgrößen Berichte Vorgänge Not               | IZ                                  |
| <ul> <li>Stammdaten</li> </ul>                         | ✓ Beschäftigung                     |
| Bezeichnung 2                                          | Vorgänger Unternehmen               |
| Matchcode                                              | Zuschlagsart                        |
| Art Hauptkostenstelle                                  | Verteilung KTr                      |
| Verantwortlicher                                       | Geändert 08.06.2021 :               |
| Genehmiger REM                                         | Keine Daten vorhanden.              |
| Berechtiauna                                           |                                     |
| Geschäftseinheit 100 St. Sophia Erbach                 |                                     |
| <ul> <li>Kennzeichen</li> </ul>                        |                                     |
| Zeilensteuerung                                        | <ul> <li>Deckungsbeitrag</li> </ul> |
| Gültig ab                                              |                                     |
| Gültig bis                                             |                                     |
| Zum Löschen vorgemerkt nein                            |                                     |
| Zum Buchen gesperrt nein                               |                                     |
| Einzelkosten auf Träger nein<br>als Leistung ausweisen | Keine Daten vorhanden.              |
| Indiv. Abweichung erlaubt ja                           | Konzernobjekt Pflicht               |
|                                                        |                                     |
| Suche: Kostenstellen                                   | Kostenstelle 41100 Büch ×           |

In der Auswahl der Berichte sind insbesondere "Einzelnachweis" und "KSt-Übersicht mit Rücklagen" interessant.

| 俞   | Kostenstellen                | ×  |         |                 |       |  |  |  |  |  |
|-----|------------------------------|----|---------|-----------------|-------|--|--|--|--|--|
| Ko  | Kostenstelle 41100 Bücherei  |    |         |                 |       |  |  |  |  |  |
| Nur | nmer 41100                   |    | Bezeich | nung 1 Bücherei |       |  |  |  |  |  |
| ę   | Stamm Bezugsgrößen           | В  | erichte | Vorgänge        | Notiz |  |  |  |  |  |
|     | <ul> <li>Berichte</li> </ul> |    |         |                 |       |  |  |  |  |  |
|     | Name                         |    |         |                 |       |  |  |  |  |  |
|     | → Budgetkontrolle            |    |         |                 |       |  |  |  |  |  |
|     | → Chefübersicht              |    |         |                 |       |  |  |  |  |  |
|     | → Einzelnachweis             |    |         |                 |       |  |  |  |  |  |
|     | → Istkostenvergleich         |    |         |                 |       |  |  |  |  |  |
|     | → Jahresvergleich            |    |         |                 |       |  |  |  |  |  |
|     | → Kostenplanung Vollkosten   |    |         |                 |       |  |  |  |  |  |
|     | → Kostenplanung WJ           |    |         |                 |       |  |  |  |  |  |
|     | →KSt Übersicht mit Rücklag   | en |         |                 |       |  |  |  |  |  |

# Aufruf des Einzelnachweises der Buchungen für die Kostenstelle

Es öffnet sich eine Übersicht, in der Sie insbesondere den berücksichtigten Zeitraum eines Berichtes auswählen. Mit Klick auf "Anzeigen" starten Sie die Berichterstellung mit Anzeige am Bildschirm.

| 俞  | Kostenstellen        | ×                                                                           |                                                           |   |
|----|----------------------|-----------------------------------------------------------------------------|-----------------------------------------------------------|---|
| Pe | ersönliche Berich    | te : Einzelnachweis                                                         |                                                           |   |
| F  | Parameter Sortierung | Selektion Einste                                                            | ellungen CSV Export                                       |   |
|    | Abruf                | Von Wirtschaftsjahr<br>Von Periode<br>Bis Wirtschaftsjahr<br>Bis Periode    | 2021     ~       01     ~       2022     ~       12     ~ |   |
|    | Auswahl              | Auswahlstufe<br>von                                                         | Kostenstelle                                              |   |
|    |                      | bis<br>nur Kostenstelle mit Bewegung<br>ohne Stornierungen<br>Kostenart von | 41100 R                                                   | R |
|    |                      | Aufschlüsselung nach                                                        | ~                                                         |   |
|    | o<br>nur mit         | Gültigkeitszeitraum berücksichtigen<br>Bewegung im Abrufwirtschaftsjahr     |                                                           |   |
|    |                      | REB-Daten berücksichtigen<br>Als fortlaufende Liste anzeigen                |                                                           |   |

Im angezeigten Bericht sehen Sie detailliert alle vorhandenen Buchungen (Einnahmen, Ausgaben).

| Kostenst                       | ellen X   |             |              |               |                 |                  |                                       |      |  |
|--------------------------------|-----------|-------------|--------------|---------------|-----------------|------------------|---------------------------------------|------|--|
| nzelnachw                      | eis 01.20 | )21 bis 12  | .2022        |               |                 |                  |                                       |      |  |
| ostenstelle                    | 41100 P   | lan: Istwe  | rte Währung  | EUR S         | eite 1          | 199 9 1991       | 8   5 🖬 🎞 🖷                           | C Sp |  |
|                                |           |             |              |               |                 |                  |                                       |      |  |
| /on Wirtschaftsjahr            | 2021 ~    | Von Periode | 01 Y Bis Wi  | rtschaftsjahr | 2022 ~          | Bis Periode 12 ~ |                                       |      |  |
|                                |           |             |              |               |                 |                  |                                       |      |  |
| <ul> <li>Seite 1/1 </li> </ul> | • 📾 🖾     |             |              |               |                 |                  |                                       |      |  |
| Datum                          | Periode   | Belegart    | Belegnummer  | Konto         | GKonto          | Betrag           | Buchungstext                          |      |  |
|                                |           | 0           | J            |               |                 |                  | , , , , , , , , , , , , , , , , , , , |      |  |
| 22.12.2021                     | 12.2021   | KWK         | KWK00000039  | 430000        | 170001          | 0,30-            | 1. Mahnung (2069) 2009/ 27            |      |  |
| 22.12.2021                     | 12.2021   | KVVK        | KVVK00000040 | 430000        | 1/0001<br>Summe | 0,30-            | 2. Mannung (2069) 2009/ 27            |      |  |
|                                |           |             |              |               | Summe           | 20,40-           |                                       |      |  |
| Kostenart                      | 434100    | Erlöse      |              | Erträge aus   | Warenverkauf    |                  |                                       |      |  |
| 30.11.2021                     | 11.2021   | KWK         | KWK00000003  | 434100        | 170001          | 30,88-           | Erträge aus Warenverkauf              |      |  |
| 15.12.2021                     | 12.2021   | KWK         | KWK00000005  | 434100        | 170001          | 14,95-           | Medienvermittlung                     |      |  |
|                                |           |             |              |               | Summe           | 45,83-           |                                       |      |  |
| Kostenart                      | 650120    | Primärk     | osten        | Materialauf   | wendungen - be  | zogen            |                                       |      |  |
| 14.06.2021                     | 06.2021   | UMB         | UMB21000002  | 650120        | 696000          | 66,00            | Gotteslob Mainz 3 Stk.                |      |  |
| 10.07.2021                     | 07.2021   | UMB         | UMB21000006  | 650120        | 699000          | 36,90            | Gotteslob, Devotionalien              |      |  |
| 04.11.2021                     | 11.2021   | ERE         | ERE21000088  | 650120        | 70001472        | 30,88            | Einkauf Folie f. Elnhard-Schul        |      |  |
|                                |           |             |              |               | Summe           | 133,78           |                                       |      |  |
| Kostenart                      | 652600    | Primärk     | osten        | Sonstige D    | ienstleistungen | durc             |                                       |      |  |
| 10.06.2021                     | 06.2021   | ERE         | ERE210000011 | 652600        | 70001771>       | 1.000,00         | Servicekosten                         |      |  |
|                                |           |             |              |               | Summe           | 1.000,00         |                                       |      |  |
| Kostenart                      | 661000    | Primärk     | osten        | Aufwendur     | iden Bürobedar  | F                |                                       |      |  |
| 28.06.2021                     | 06.2021   | ERE         | ERE210000021 | 661000        | 70000021        | 15,00            | Rückenschilder f. Medien              |      |  |
| 31.08.2021                     | 08.2021   | ERE         | ERE210000061 | 661000        | 70001472>       | 15,98            | Büromaterial                          |      |  |
|                                | 08 2021   | UMB         | UMB210000017 | 661000        | 696120          | 15,98-           | Umbuchung auf 696120                  |      |  |
| 31.08.2021                     | 00.2021   |             |              |               | -               |                  |                                       |      |  |

Alle blauen Texte (insbesondere Belegnummer und Belegart) können Sie grundsätzlich anklicken und somit eine Einzelansicht der Buchung aufrufen bis hin zur übermittelten Rechnung. Falls keine weiteren Informationen für Sie abrufbar sind, erhalten Sie eine blau hinterlegte ausführliche Fehlermeldung. Bei Klick auf "ERE" bekommen Sie beispielweise die gescannte Rechnung angezeigt.

# Aufruf KSt-Übersicht mit Rücklagen

Im Bericht "KSt Übersicht mit Rücklagen", sind auch Rücklagen (d.h. Ihr "Guthaben") auf dem Sachkonto 264110 zu sehen, sobald sie dort gebucht wurden. Im Rahmen der Umstellung auf die NFK wird diese Buchung in der Regel durch die Dezentralen Verwaltungsstellen (DVS) durchgeführt. Auch ein eventuell an Sie übergebener Geldbetrag für die Handkasse (=Barkasse) ist in dieser Angabe enthalten.

Auch hier wählen den zur Erstellung des Berichts den zu berücksichtigenden Zeitraum aus sowie die Kostenstelle. Hinweis: "Periode bis: 14" zieht in die Auswahl auch Buchungsbesonderheiten, z.B. im Zusammenhang mit dem Jahresende oder Prüfungen, mit ein.

| 俞 | Kostensteller   | n x                 |          |                     |                |                      |       |       |
|---|-----------------|---------------------|----------|---------------------|----------------|----------------------|-------|-------|
| P | ersönliche Be   | erichte : KSt       | Übersich | t mit Rüc           | klagen         |                      | •     | • ••• |
|   | Parameter Sorti | erung Sele          | ktion Ei | instellungen        | CSV Export     |                      |       |       |
|   | Parameter       | Jahr                | 2021     |                     |                |                      |       |       |
|   |                 | Periode von         | 01       |                     |                |                      |       |       |
|   |                 | Periode bis         | 14       |                     |                |                      |       |       |
|   |                 | KSt von             | 41100    |                     |                |                      |       |       |
|   |                 | KSt bis             | 41100    |                     |                |                      |       |       |
|   |                 | Konto/Kostenart von |          |                     |                |                      |       |       |
|   |                 | Konto/Kostenart bis |          |                     |                |                      |       |       |
|   | Verarbeitung    | Abruf als Batchjob  |          |                     |                |                      |       |       |
|   | Anzeige         | Zeilen pro Seite    |          |                     |                |                      |       |       |
|   | Ausgabe         | Bezeichnung         |          |                     |                |                      |       |       |
|   |                 | Druc                | ken PI   | D <u>F</u> erzeugen | Excel erzeugen | <u>C</u> SV erzeugen | Anzei | gen   |

Der Bericht "KSt-Übersicht mit Rücklagen" zeigt bei vollständigen vorgenommenen Buchungen die "Finanzsituation" Ihrer Bücherei an. Ein Auszug als Beispiel:

| KSt Übersicht n             | nit Rück   | lagen Seite 1                                                                                          | <b> 44</b> |      | Ę | Þ | •   | -                           | ×              | C | 0     | <del>C</del> e   | 0                        |
|-----------------------------|------------|----------------------------------------------------------------------------------------------------|------------|------|---|---|-----|-----------------------------|----------------|---|-------|------------------|--------------------------|
|                             |            |                                                                                                    |            |      |   |   |     |                             |                |   |       |                  |                          |
| Seite 1/1 🖶 👼               | <b>⊠</b> ∄ |                                                                                                    |            |      |   |   |     |                             |                |   |       |                  |                          |
| Rücklagenkonto/Kosten       | art        | Bezeichnung                                                                                            |            | Plan |   |   | Ist | Period                      | e              |   | Budge | t verfi          | ügbar                    |
| Jahr: 2                     | 021        |                                                                                                    |            |      |   |   |     |                             |                |   |       |                  |                          |
| Kostenstelle<br>Bezeichnung |            | 41100<br>Bücherei                                                                                      |            |      |   |   |     |                             |                |   |       |                  |                          |
| 400510<br>402000<br>403110  |            | Sonderzuweisungen und Zuschüsse Bis<br>Zuschüsse von Dritten<br>Spendenerträge                         |            |      |   |   | 2   | .830,00<br>685,00<br>791.00 | )_<br>)_<br>)_ |   |       | 2.83<br>68<br>79 | 30,00<br>35,00<br>91.00  |
| 430000<br>434100<br>650120  |            | Erträge Amtsgebühren, Nutzungsgebüh<br>Erträge aus Warenverkauf<br>Materialaufwendungen - bezogene War |            |      |   |   |     | 20,40<br>45,83<br>133,78    | )_<br>}_<br>}  |   |       | 2<br>4<br>13     | 20,40<br>15,83<br>33,78- |
| 652600<br>661000<br>661200  |            | Sonstige Dienstleistungen durch Dri<br>Aufwendungen Bürobedarf<br>Aufwendungen (Mitglieds-) Beiträge   |            |      |   |   | 1   | .000,00<br>15,00<br>30.00   | )              |   |       | 1.00<br>1<br>3   | 0,00-<br>5,00-<br>30.00- |
| 661400<br>661600            |            | Aufwendungen Gebühren, Abgaben<br>Aufwendungen Lizenzen und Konzessio                                  |            |      |   |   |     | 15,00<br>300,00             | )              |   |       | 1<br>30          | 5,00-<br>0,00-           |

# Aufruf der Buchungen des Kreditors EKZ Bücherei (41100)

Um eine Übersicht über alle Rechnungen, ausgestellt von Fa. ekz, zu bekommen, dient die folgende Auswahl im Dashboard über die Kachel "Kreditoren".

Es öffnet sich eine Übersicht, in welcher über das Feld "Suchtext" mit dem \*-Symbol oder Texteingabe der entsprechende Kreditor ausgewählt werden kann.

| ណ                          | Kreditoren | ×           |                |      |       |               |
|----------------------------|------------|-------------|----------------|------|-------|---------------|
| Suche                      |            |             |                |      |       |               |
| Gruppe<br>Kreditorer       | •          | Suchtex     | t              | <br> | <br>• |               |
| <ul> <li>Kredit</li> </ul> | toren      |             |                |      |       |               |
| Kontonun                   | nmer Be    | zeichnung 1 | l.             |      |       | Bezeichnung 2 |
| Y                          | 2          | 7           |                |      |       | $\nabla$      |
|                            |            |             |                |      |       |               |
| →70001                     | 472 ek     | z.bibliothe | ksservice GmbH |      |       | Reutlingen    |
|                            | Be         | zeichnung 1 | •              |      |       |               |
| →70001                     | 472 ek     | z.bibliothe | ksservice GmbH |      |       | Reutlingen    |

Durch Anklicken der Kreditorennummer öffnet sich die Stammdatenmaske. Über den Reiter Buchungen können die einzelnen Buchungen aufgerufen werden.

| ĥ |                            | Kreditoren     | ×      |            |               |                           |                  |                  |  |
|---|----------------------------|----------------|--------|------------|---------------|---------------------------|------------------|------------------|--|
| ٢ | Kreditor                   | 70001472       |        | G          |               |                           |                  |                  |  |
|   | Konto                      | nummer 7000147 | 2      | R          | Bezeichnung 1 | ekz.bibliotheksservice Gr | hbH              |                  |  |
|   | Stamm                      | Zahlen         |        | Buchungen  | Vorgänge      | Kompakt                   |                  |                  |  |
|   | <ul> <li>Stamm</li> </ul>  | ndaten         |        |            |               |                           |                  |                  |  |
|   |                            | Bezeichr       | iung 2 | Reutlingen |               |                           |                  |                  |  |
|   |                            | Matc           | hcode  | EKZ        |               |                           | Steuernummer     |                  |  |
|   |                            | Berech         | tigung |            |               |                           | Kontokorrent-Nr. |                  |  |
|   |                            | Samme          | lkonto | → 330000   |               |                           |                  |                  |  |
|   |                            | Zahlungs       | moral  |            |               |                           | Skontoquote      |                  |  |
|   |                            |                |        |            |               |                           | Geändert         | 20.07.2021 : 2MW |  |
|   | Einete                     | lungon         |        |            |               |                           |                  |                  |  |
|   | <ul> <li>Einste</li> </ul> | llungen        |        |            |               |                           |                  |                  |  |

#### Beispiel des Berichts mit den ekz-Buchungen:

| 俞                                       | Kred         | itoren  | ×        |               |      |                           |                    |          |                      |         |                    |        |           |                       |
|-----------------------------------------|--------------|---------|----------|---------------|------|---------------------------|--------------------|----------|----------------------|---------|--------------------|--------|-----------|-----------------------|
| Kr                                      | editor 70    | 00147   | 2 ekz.k  | oibliothek    | sser | vice GmbH                 |                    |          | 144 4                | ▶ ₩   @ | <b>●</b> ■   C     | 0 📀    | [] ::   = |                       |
| Kontonummer 70001472                    |              |         |          |               |      | zeichnung 1 ekz.bibliothe | ksservice GmbH     |          |                      |         |                    |        |           |                       |
| Stamm Zahlen Buchungen Vorgänge Kompakt |              |         |          |               |      |                           |                    |          |                      |         |                    |        |           |                       |
| - Buchungen 🚓                           |              |         |          |               |      |                           |                    |          |                      |         |                    |        |           |                       |
|                                         | Periode 03.2 | 021     | Zeitraum | Gesamtes Jahr | r    | ~                         | ohne Stornierungen | v auch I | Rechnungen im Umlauf | nu      | r aus Dauerbelegen |        |           |                       |
|                                         | Belegdatum 🔺 | Periode | BA       | Dokumente     | D    | Interne Belegnummer       | Belegnummer        | GKonto   | GKontobezeichnung    | GE      | Soll               | Haben  | StS       | Text                  |
|                                         | 7 💦          |         | V        | V             |      | Y                         | Y                  | V        | V                    | 7       | V                  | V      | V R       | ð V                   |
|                                         | 01.01.2021   | 01.2021 | →EGM     | 0             |      | EGM210000001              |                    | 400510   | Sonderzuweisungen un | 100     | 2.830,00           |        |           | Grundbetrag 2<br>v.BO |
|                                         | 30.06.2021   | 06.2021 | →ERE     | 0             |      | ERE210000030              | 21.728204          | 696100   | Aufwendungen Bücher  | 100     |                    | 226,58 |           | Bücher                |
|                                         | 30.06.2021   | 06.2021 | →ERE     | 1             |      | ERE210000042              | RG 21.728203       | 696100   | Aufwendungen Bücher  | 100     |                    | 48,56  |           | Medienanscha          |
|                                         | 31.08.2021   | 08.2021 | →ERE     | 1             |      | ERE210000061              | 21.774671          | 696100>  | Aufwendungen Bücher> | 100     |                    | 351,46 |           | Bücher+Spiele         |
|                                         | 30.09.2021   | 09.2021 | →ERE     | 1             |      | ERE210000072              | 21.800094          | 696100>  | Aufwendungen Bücher> | 100     |                    | 260,01 |           |                       |
|                                         | 29.10.2021   | 10.2021 | →ERE     | 1             |      | ERE210000092              | 21.825238          | 696100   | Aufwendungen Bücher  | 100     |                    | 64,75  |           | Bücher                |
|                                         | 04.11.2021   | 11.2021 | →ERE     | 1             |      | ERE210000088              | 2021019258         | 650120   | Materialaufwendungen | 100     |                    | 30,88  |           | Einkauf Folie f       |

Bei Klick auf **"ERE"** bekommen Sie die gescannte Rechnung angezeigt. Falls keine weiteren Informationen für Sie abrufbar sind, erhalten Sie eine blau hinterlegte ausführliche Fehlermeldung.

# Übersicht der Sachkonten im Bezug zur DBS

Eine entsprechende Übersicht enthält die Datei <u>Sachkonten-KÖB-Statistik-DBS-2022.xlsx</u>